# 안전입찰2.0(SafeG2B) 사용자 매뉴얼

# I. 안전입찰2.0(SafeG2B) 설치 및 삭제

- 1-1. 안전입찰2.0(SafeG2B) 사용 환경
- 1-2. 안전입찰2.0(SafeG2B) 설치
- 1-3. G2BRUN 설치
- 1-4. 안전입찰2.0(SafeG2B) 삭제 방법

# 표. 안전입찰2.0(SafeG2B) 사용

- 2-1. 안전입찰2.0(SafeG2B) 실행
- 2-2. 안전입찰2.0(SafeG2B) 실행 확인

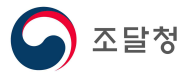

## I. 안전입찰2.0(SafeG2B) 설치 및 삭제

#### 1.1 안전입찰2.0(SafeG2B) 사용 환경

#### 1) 안전입찰2.0 권장사양

<안전입찰2.0 권장사양>

| 항목      | 권장사양                                                                                   | 비고                                                                                                  |
|---------|----------------------------------------------------------------------------------------|----------------------------------------------------------------------------------------------------|
| CPU     | • DualCore 1.86GHz 이상                                                                  |                                                                                                    |
| RAM     | • 2GB 이상                                                                               |                                                                                                    |
| HDD     | • 여유 공간 10GB 이상                                                                        |                                                                                                    |
| OS      | <ul> <li>Windows 7(Service Pack 1)</li> <li>Windows 8.1</li> <li>Windows 10</li> </ul> | <ul> <li>Windows XP</li> <li>Windows Vista</li> <li>Windows 8</li> <li>※ 안전입찰2.0 일부기능 제한</li> </ul> |
| Browser | • Microsoft IE 8 이상<br>• Google Chrome<br>• Mozilla Firefox                            | ※ 지원 예정 브라우저<br>• Microsoft Edge                                                                    |

#### 1.2 안전입찰2.0(SafeG2B) 설치

#### 1) 안전입찰2.0 설치파일 다운로드

 나라장터 메인화면 하단의 "나라장터 안전입찰 서비스" 배너를 클릭하여 설치프로그램 다운로드

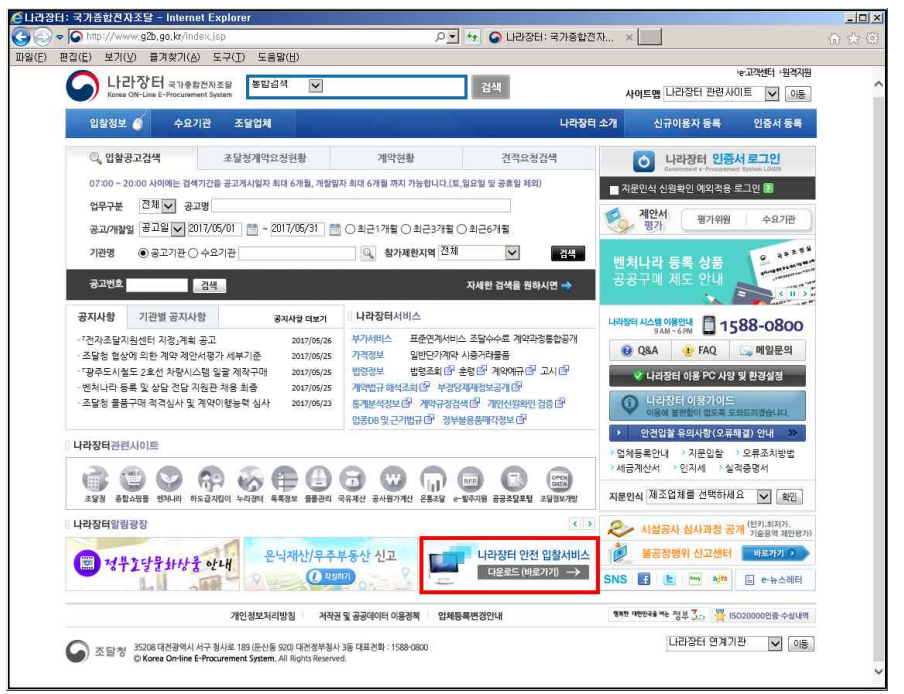

※ 기존 안전입찰(ver1.0) 내에서 안전입찰2.0 다운로드 설치시 문제가 발생하므로, 반드시 별도의 웹브라우저에서 안전입찰2.0을 다운로드하여 설치하시기 바랍니다.

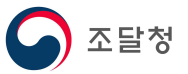

2) 설치 파일(SafeG2B\_setup1.exe)을 '더블클릭' 하여 설치를 시작합니다.

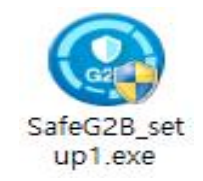

3) 설치 팝업이 실행되면 '다음'을 클릭하여 설치를 진행합니다.

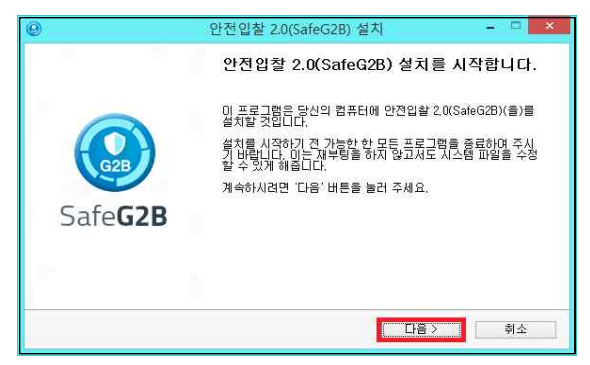

4) 안전입찰2.0(SafeG2B)의 주요 기능에 대한 설명을 확인 후 '다음'을 클릭하여 설치를 진행합니다.

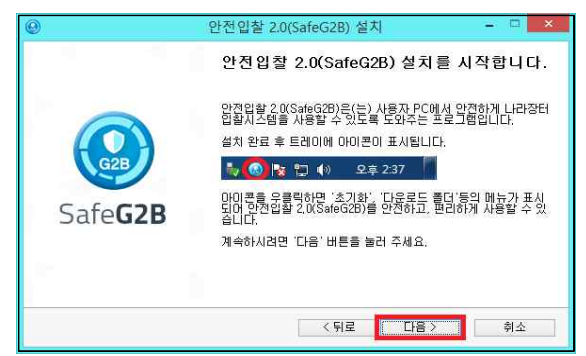

5) 안전입찰2.0(SafeG2B)의 주요 기능에 대한 설명을 확인 후 '설치'를 클릭하여 설치를 진행합니다.

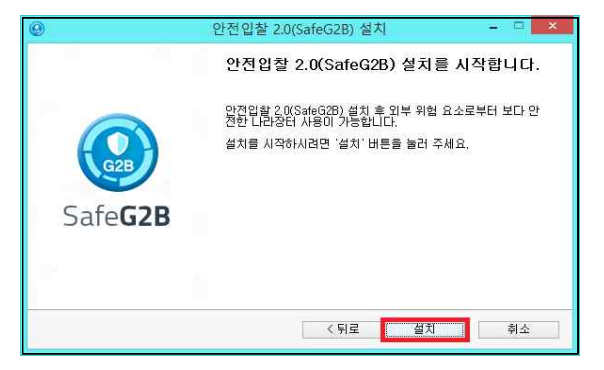

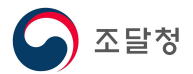

6) 안전입찰2.0(SafeG2B) 설치가 진행됩니다.

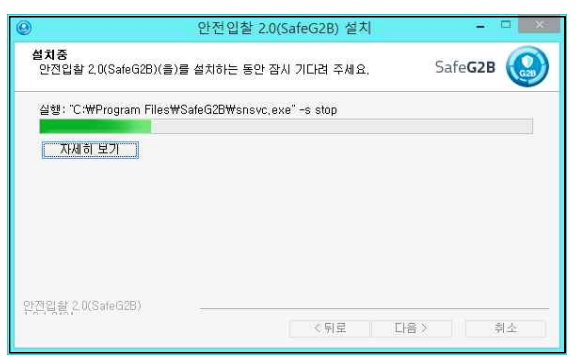

7) 안전입찰2.0(SafeG2B) 설치를 위하여 현재 실행중인 웹 브라우저를 모두 종료하게 되며, '확인'을 클릭하시면 설치가 계속 진행됩니다.

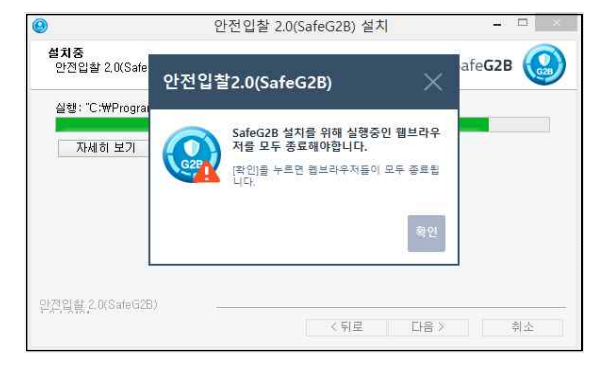

8) 안전입찰2.0(SafeG2B) 설치 완료 팝업에서 '마침'을 클릭하시면 설치가 완료됩니다.

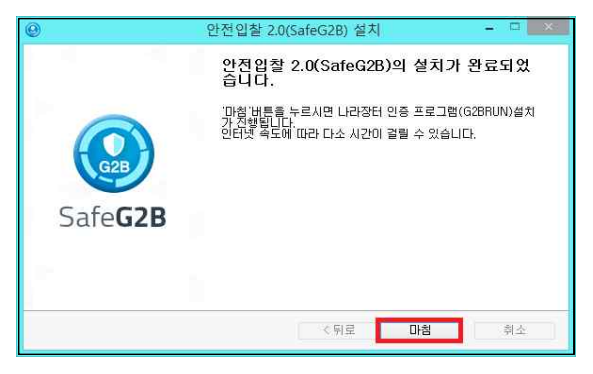

9) 안전입찰2.0(SafeG2B) 설치 완료 후 자동으로 실행됩니다.

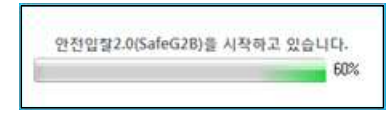

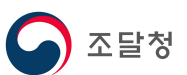

10) 안전입찰2.0(SafeG2B) 기존 버전이 설치되어 있는 경우, 자동 업데이트를 진행하며 업데이트 완료 후, PC를 다시 시작 해야 정상적인 안전입찰2.0 사용이 가능합니다.

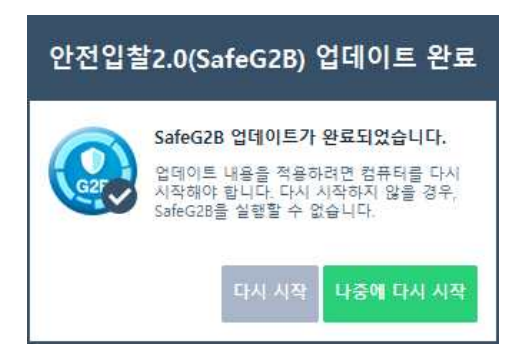

11) 안전입찰2.0(SafeG2B)가 실행되면 작업 표시줄에 트레이 아이콘이 생성됩니다.

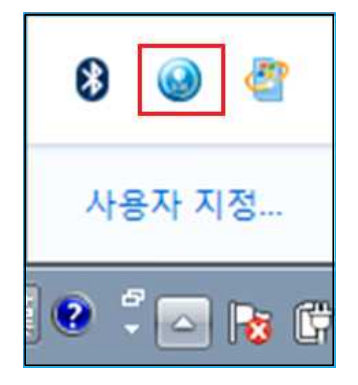

#### 1.3 G2BRUN 설치

※ Windows XP, Vista, 8 사용자는 아래의 과정이 나타나지 않을 수 있습니다.

1) 안전입찰2.0(SafeG2B) 자동 실행 후 한 차례 나라장터 모듈(G2BRUN) 설치가 진행되며, '다음'을 클릭하여 G2BRUN 설치를 시작합니다.

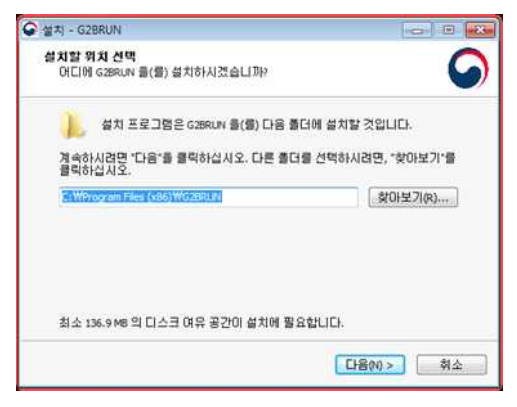

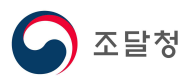

#### 2) G2BRUN 설치가 진행됩니다.

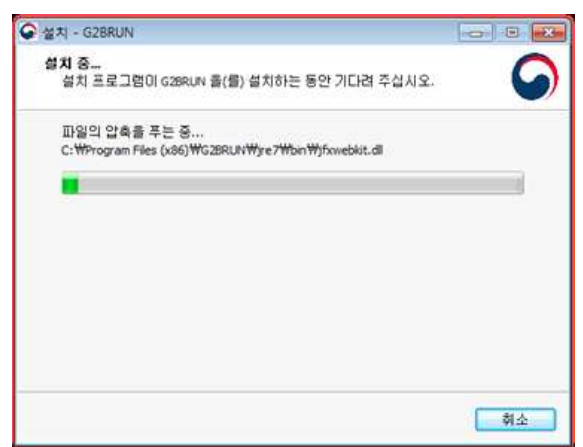

### 3) G2BRUN 설치 완료되면 나라장터 모듈을 시작합니다.

| 🎓 나라장터: 국가중합전자조달 - Windows Internet Explorer                                                                                                    |                                                           |
|----------------------------------------------------------------------------------------------------|-----------------------------------------------------------|
| Compose Contro://www.g2b.go.kr/index.jsp                                                                                                    |                                                           |
| 파일(F) 전집(E) 보기(M) 플러찾기(A) 도구(F) 도운왕(H)<br>(술 물려찾기                                                                                                    | 🏠 > 🖸 - 그 🖶 > 페이지(P) - 안전(S) - 도구(O) - 🔞 -                |
| Sea Orl-1 angestanss                                                                                                    | ·e·고객센터 ·원각지원 ^                                           |
| 입찰정보 🧃 수요기관 조달업체 나라장티 소개 신규이용자 등록 인증서                                                                                                    | 54                                                        |
| Q 입찰공고검색 조달경계약요청현황 계약현황 견격                                                                                                    | 요청검색 이 나라장터 인증서 로그인<br>Generated & Thrattened Extent DOBR |
| 07:00 ~ 20:00 시이에는 검색기간을 공고게시일자 최대 6개월, 개합일자 최대 6개월 까지 가능합니다.(토,일요일 및 공휴일                                                                                                    | 실 제외) 📄 지문인식 신원확인 예외적용 로그인 🔝                              |
| 업무구분 전체 ♥ 공고명<br>공고/개설일 공고일 ♥ 2017/05/02 🛗 ~ 2017/06/01 🛗 C 최근1개월 C 최근3개월 C 최근6개월                                                                                                    | 재안서 평가위원 수요기관<br>평가:                                      |
| 기원형 《공고기관 (수요기관 나라장태 ×                                                                                                    | 3색 벤처·창업기업 전용물                                            |
| 경고변호 김색 () 나라장터 모들이 정상적으로 실행되었습니다<br>- 멕시지장 중로 대기증 (1초)                                                                                                    | · 원하시면 → ·엔서나다·오픈한내 < ··· >                               |
| 공지사항 기관별 공지사항 OK                                                                                                    | 나라장터 시스템 이용안내 📮 1588-0800                                 |
| · 조달청검사에 관한 사항」공고<br>                                                                                                    | (QAN 3 중 5 8 1 1 1 1 1 1 1 1 1 1 1 1 1 1 1 1 1 1          |
| · 2017년도월 기준 동법 산업입법을 주 신문산실업 2017/06/01 법명경보 법명조회 (전· 유명) 유명이 가격여규<br>· '전·자조달지원센터 지경·계획 공고 2017/05/26 개인에는 284/3.91 (전· 1994/3.91 (전· 1994/3.91 (D· 1994/3.91 (D· 1994/3.9 | 귀집 <sup>7</sup> 고시집 <sup>7</sup> ♥ 나라장터 이용 PC 사양 및 환경설정   |
| · 조달청 협상에 의한 계약 체안서평가 서부가준 2017/55/25<br>· '광주도시철도 2호선 차량시스템 알물 계작구매 2017/55/25 명원DB 및 근거대도가정 첫부분용용제각정                                                                                                    | 1년*<br>1월왕인 김중 삼<br>보장 이용가 이동 도와도리겠습니다.                   |
| 니라장티까려시이트                                                                                                    | > 안건입찰 유의사항(오류해결) 안내 ≫                                    |
| 388858008086                                                                                                    | > 업체등록안내 > 지문입찰 > 오류조치방법<br>> 서금계산서 > 인지세 > 실격증명서         |
| 조달성 응합스팸을 벗어나라 바도금지입이 누리겠다. 목록정도 물록관리 국유재산 중사범가지산 운동조달 방향구재 공급조달                                                                                                    | 문달 공달권6/개함 자문인식 계조업처를 선택하세요 ▼ 확인                          |
| 나라장터알림꽝장                                                                                                    | < > 시설공사 심사과정 공개 (변키.최저가.<br>기술음역 제안평가)                   |
| 인간수요자를위한 누리장터서비스안내 공공 1존 가성용 95 및 소개보적용 95<br>· · · · · · · · · · · · · · · · · · ·                                                                                                     | 인전 입찰서비스 😥 불공정행위 신고센터 바로가기 >                              |
| A 페이지에 오류가 있습니다.                                                                                                    | √ 신뢰할 수 있는 사이트   보호 모드: 해제 👍 ▼ 💐 100% ▼                   |

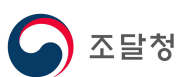

#### 1.4 안전입찰2.0(SafeG2B) 삭제 방법

1) '시작 > 모든 프로그램 > 안전입찰2.0 > 삭제'를 클릭하여 삭제를 시작합니다.

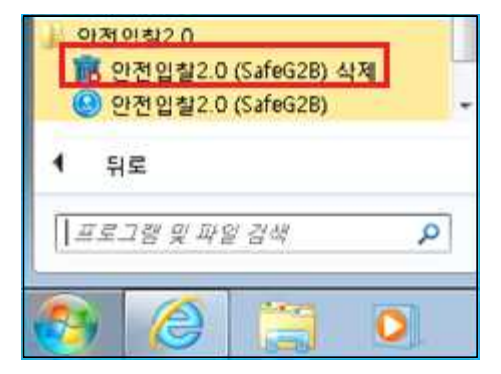

2) 안전입찰2.0(SafeG2B) 삭제 여부 확인 팝업이 실행되며, '예(Y)'를 클릭합니다.

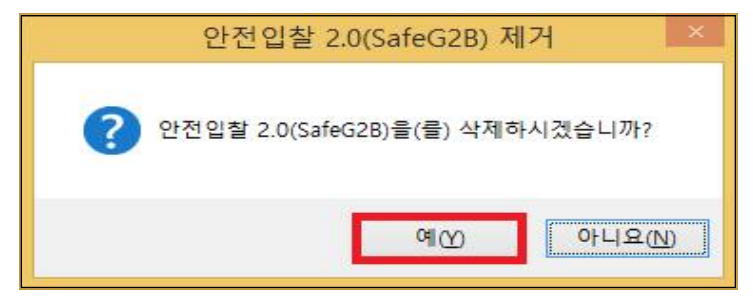

#### 3) 안전입찰2.0(SafeG2B) 삭제가 진행됩니다.

| B                                                                                                    | 안전입찰 2.0(SafeG2B) 제거     |    | = 🖬 ×           |
|----------------------------------------------------------------------------------------------------|--------------------------|----|-----------------|
| <b>제거중</b><br>안전입찰 2,0(SafeG2B)(을)를 7<br>랍니다.                                                                  | 제거하는 동안 잠시 기다려 주시기 바     | )  | Safe <b>G2B</b> |
| 실행: "C:₩Program Files₩Sat                                                                                      | feG2B₩snsvc,exe" -s stop |    |                 |
| 자세히 보기                                                                                                    |                          |    | 1               |
| Kanadalahahahahahahahahahahahahahahahahahah                                                                    |                          |    |                 |
|                                                                                                    |                          |    |                 |
|                                                                                                    |                          |    |                 |
|                                                                                                    |                          |    |                 |
| 안져인참 2.0(SafeG2B)                                                                                              |                          |    |                 |
| The second second second second second second second second second second second second second second second s |                          | 다음 | 취소              |

※ 안전입찰2.0(SafeG2B) 삭제 후 재설치는 PC 재부팅 후 가능합니다.

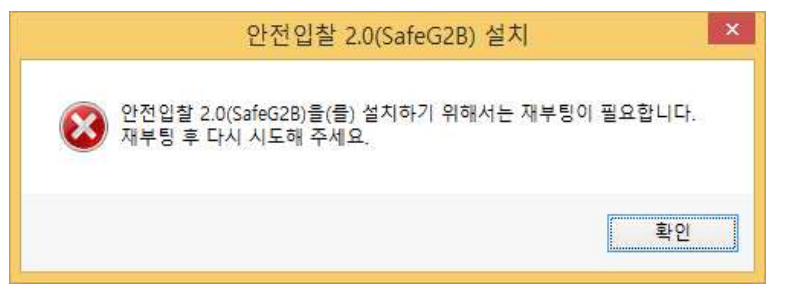

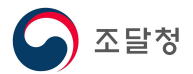

### 표. 안전입찰2.0(SafeG2B) 사용

#### 2.1 안전입찰2.0(SafeG2B) 실행

#### 1) 바탕화면에서 안전입찰2.0 실행하기

- 바탕화면의 '안전입찰2.0(SafeG2B)' 아이콘을 더블클릭

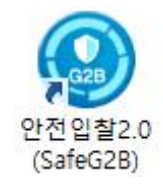

#### 2) 프로그램 목록에서 안전입찰2.0 실행하기

- '시작 > 모든 프로그램 > 안전입찰2.0 >'안전입찰2.0(SafeG2B)'를 클릭

| H | 관 안<br>이 아        | [월2.0<br>전입찰 2.<br>전인참 2. | 0(SafeG2E<br>0(SafeG2E | 3) 삭제<br>3) |   |
|---|-------------------|---------------------------|------------------------|-------------|---|
|   | 유지 관<br>한글고<br>뒤희 | 관리<br>관리<br>문             |                        |             |   |
| E | <i>4€</i> 0       | 램 및 파                     | 일 검색                   |             | Q |
| - |                   | 1                         | 0                      | ý           | Ó |

#### 2.2 안전입찰2.0 실행 확인

1) 정상 실행 여부 확인

- 안전입찰2.0(SafeG2B) 실행 시 다음과 같이 진행상태가 표시됩니다.

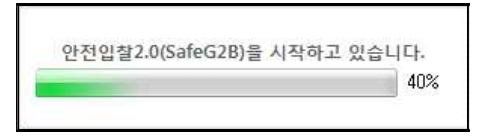

- 작업 표시줄에 안전입찰2.0(SafeG2B) 트레이 아이콘이 생성되고, 마우스 오른쪽을 클릭하면 안전입찰2.0 세부버전 정보 등이 표시됩니다.

※ Windows XP, Vista, 8 사용자는 아래의 메뉴가 나타나지 않습니다.

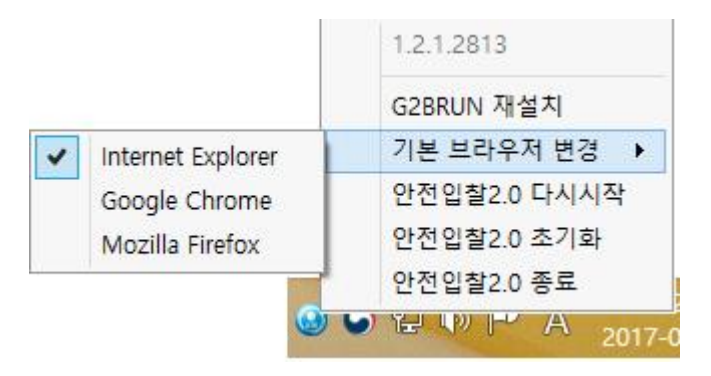

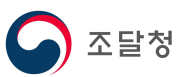

| Ж | 안전입찰2.0(SafeG2B) | 기능 | 설명 |
|---|------------------|----|----|
|---|------------------|----|----|

| 항목              | 기능                                                           |
|-----------------|--------------------------------------------------------------|
| 버전 정보           | 현재 설치된 '안전입찰2.0(SafeG2B)' 버전 확인                              |
| G2BRUN 재설치      | 나라장터 보안(G2BRUN) 삭제 및 재설치                                     |
| 기본 브라우저 변경      | 안전입찰2.0(SafeG2B) 기본 브라우저 설정 메뉴<br>- 일반영역에 설치되어 있는 브라우저만 선택가능 |
| 안전입찰2.0<br>다시시작 | 안전입찰2.0(SafeG2B) 다시시작<br>- 사용자 PC에 따라 최대 3~5분 소요             |
| 안전입찰2.0<br>초기화  | 안전입찰2.0(SafeG2B) 영역 내 설정 및 파일 초기화<br>- 사용자 PC에 따라 최대 3~5분 소요 |
| 안전입찰2.0<br>종료   | '안전입찰2.0(SafeG2B)' 종료                                        |

- 안전입찰 2.0이 정상적으로 실행되면 브라우저에 "빨강색 테두리"와 나라장터 화면 상단에 "안전입찰사용중" 메시지를 확인 할 수 있습니다.

| ④ 나라장려: 국가중합전자조달 - Windows Internet Explorer                                                                                                    | ×   |
|----------------------------------------------------------------------------------------------------|-----|
| 👻 🔘 = 🙆 http://www.g2b.go.kr/index.jsp 🔹 🔹 🖓 Sing                                                                                                    | P - |
| 파일(P) 관점(S) 보기(M) 중가적27(A) 도구(F) 도운왕(H)<br>☆ 물가찾기 → 나라장님: 국가동점전자조달 · · · · · · · · · · · · · · · · · · ·                                                                                                    | . 0 |
| 나라장터 국내육전자조의         동합권식 또         검색         한전업발석응용 사이트업 나라관 관심사이트         · · · · · · · · · · · · · · · · · · ·                                                                                                    |     |
| 입철정보 🍯 수요기관 조달업체 나라장티 소개 신규이용자 등록 인증시 등록                                                                                                    |     |
| ○ 압불공고검색 조달창계약요청현황 계약현황 견적요정검색 ⓒ 나라장터 인증서 로그인<br>Genematic Program Refer LODE                                                                                                    |     |
| 07:00 - 2000 사이에는 검색기간을 금고계시업자 최대 6개월, 개합입자 최대 6개월 까지 가능합니다.(도 일요일 및 공용일 치자) 기운인식 신용당인 여성작용 프코인 물<br>업무구분 건택 국 공과량<br>국가(1894) [프리그(그)                                                                                                    |     |
| 9                                                                                                    | ш   |
| · ···································                                                                                                    |     |
| · "조물상검사에 관한 사항, 공고 2017/66(0)<br>· 2016년도말 기존 총합성입(복) 신문관성업 2017/66(0)<br>· 전자공도치위에서 제공 후 고 2017/66(0)<br>· 전자공도치위에서 제공 후 고 2017/66(0)<br>· 전자공도치위에서 제공 후 고 2017/66(0)<br>· 전망 보험조료(당· 관망 / 관약에 대당· 고시대· · · · · · · · · · · · · · · · · · · |     |
| · 조물형 철상에 의한 귀약 귀안서공가 부부가준<br>· 조물형 철상에 의한 귀약 귀안서공가 부부가준<br>· '중구도사설도 2호선 사랑시스템 알을 계획구매<br>· '중구도사설도 2호선 사랑시스템 알을 계획구매<br>· 2017/5525                                                                                                    |     |
| 나라장티관련사이트 · · 안성특용인사 가진(24,45) 반면 · · · · · · · · · · · · · · · · · ·                                                                                                    |     |
|                                                                                                    |     |
| 나라장터앏림팽장 (1) 사실공사 실사격정 공개 <sup>(선거, 1,5,1)</sup> . 기술음액 제연(57)                                                                                                    |     |
|                                                                                                    | -   |

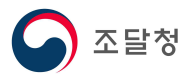